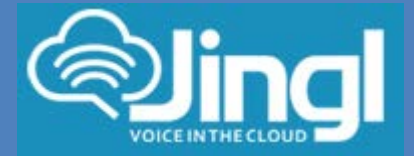

# **SNOM 320**

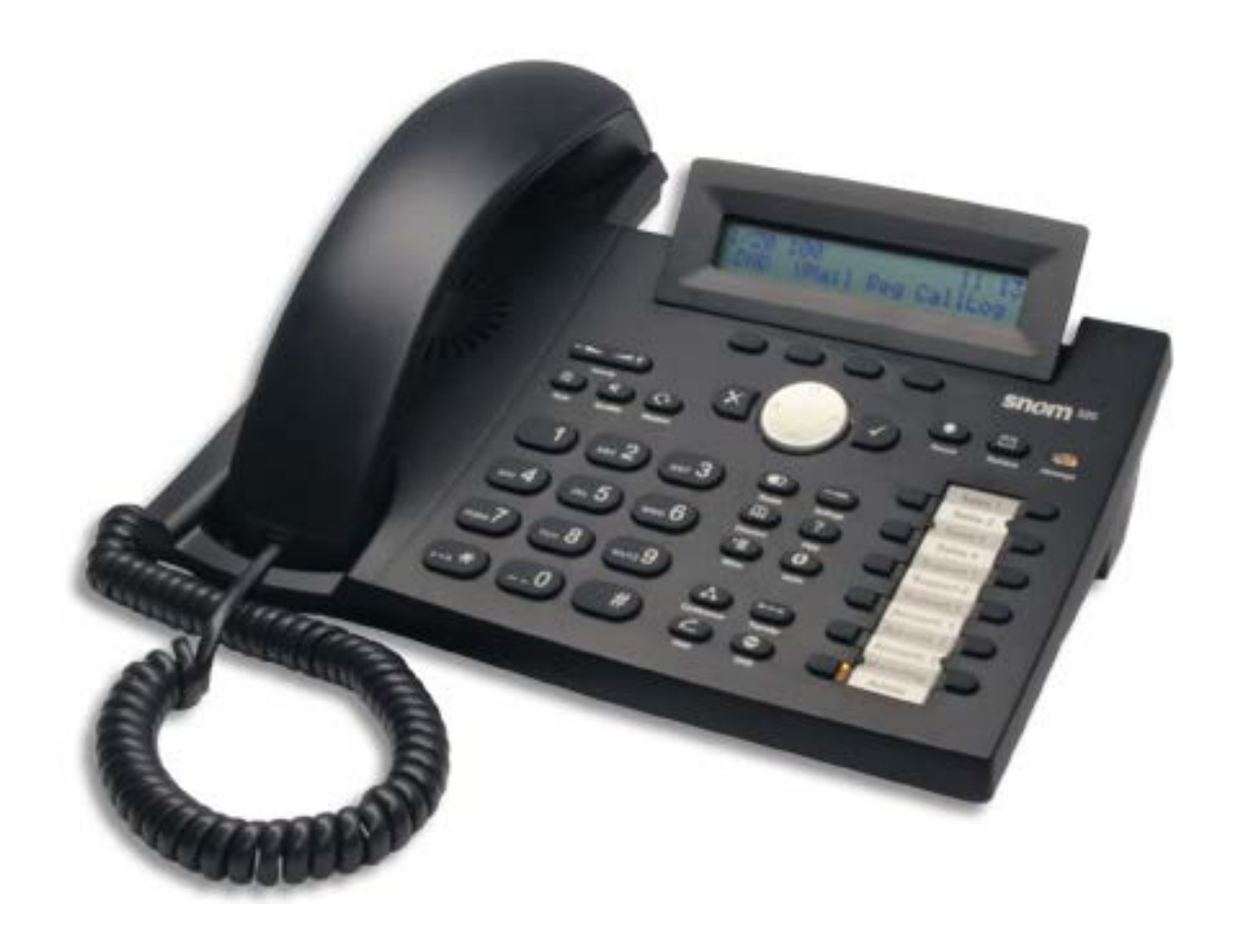

**Head Office:** Level 1 21 Shierlaw Ave Canterbury 3126, Victoria, Australia

1300 0 JINGL

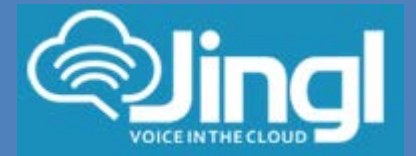

## Configuring SNOM 320

**<u>1.</u>** View and record the unique MAC address of the handset which can be found at the base of the handset.

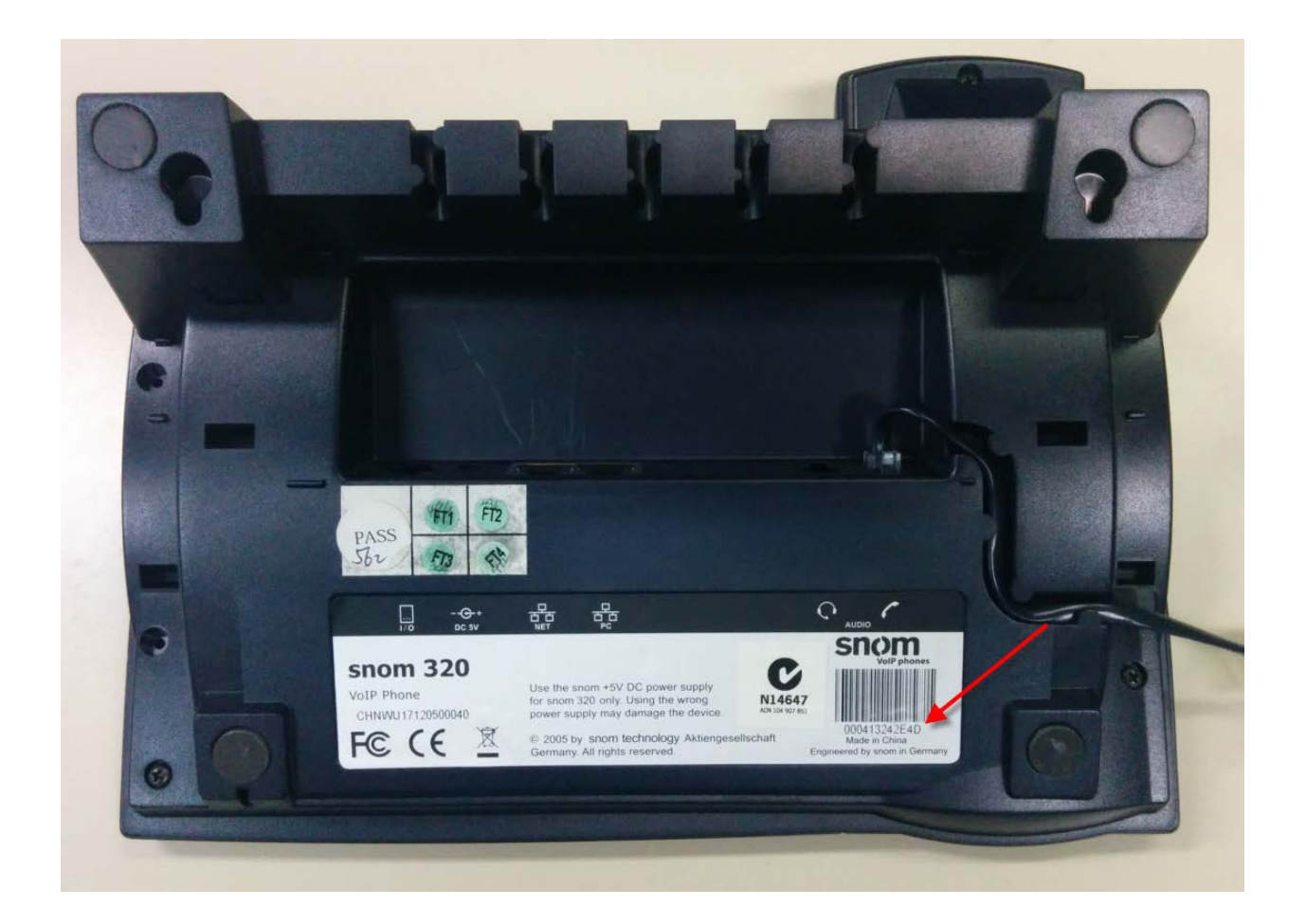

1300 0 JINGL

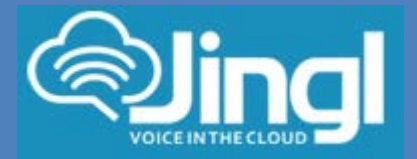

<u>2.</u> Logon to the Jingl web portal, using specific customer domain URL https://<u>'customer</u>'.jingl.com.au

Enter your User Name and Password

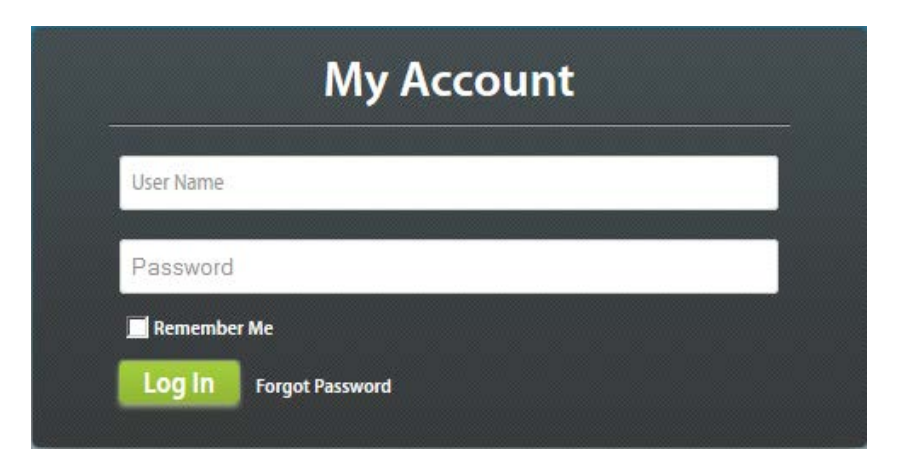

## Presented with Dashboard

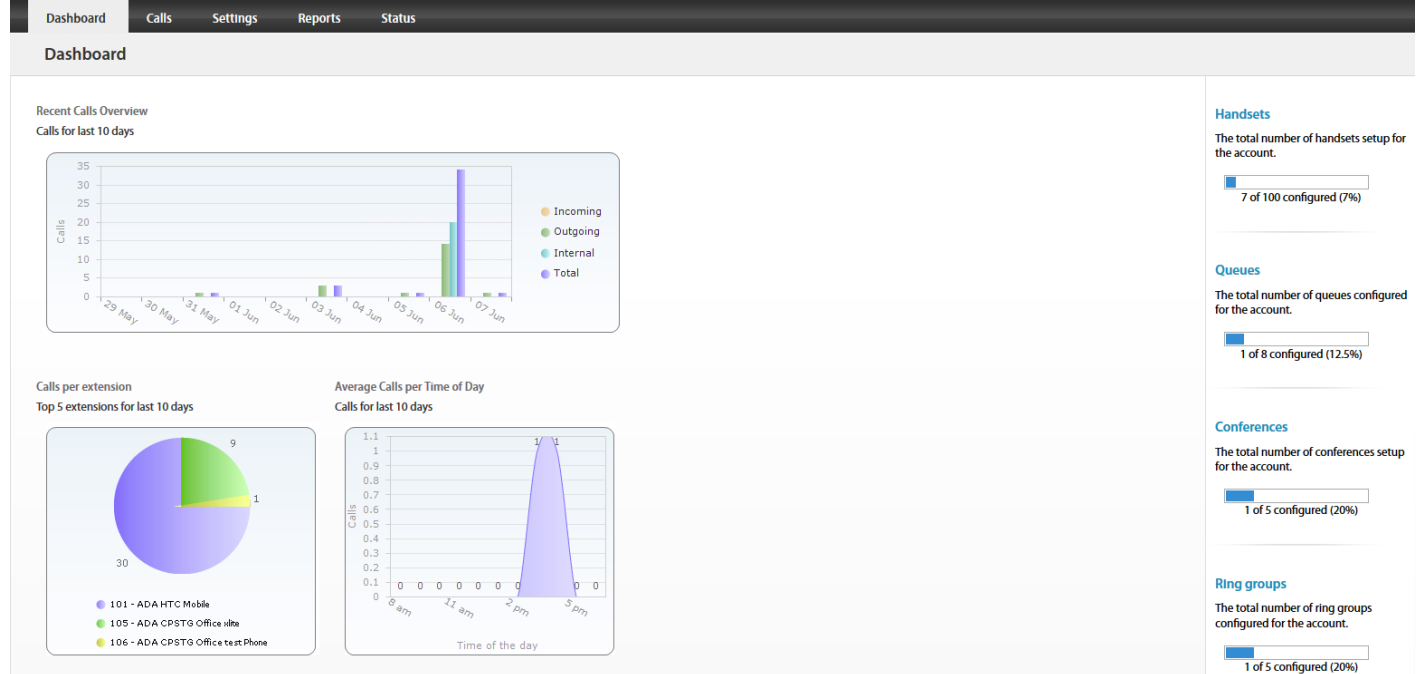

## 1300 0 JINGL

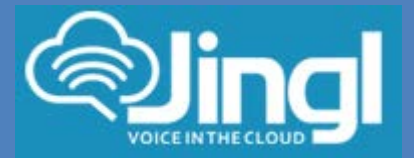

3. Select and click the settings menu

| Dashboard        | Calls  | Settings | Reports | Status       |              |             |              |           |                                                                                                    |
|------------------|--------|----------|---------|--------------|--------------|-------------|--------------|-----------|----------------------------------------------------------------------------------------------------|
| Settings         |        |          |         |              |              |             |              |           |                                                                                                    |
| Handsets         | Number | Name     |         | Outgoing CLI | When Busy    | No Answer   | Voicemail    | Recording | -                                                                                                    |
| Phone Numbers    | 100    |          |         |              | C Disconnect | Plsconnect  | 120          |           | t Add New                                                                                                    |
| Auto Attendants  | 101    |          |         |              | C Disconnect | Chiconnect  | 529          | 0         | What is a handset?                                                                                                    |
| Conference Rooms | 102    |          |         |              | C Disconnect | Clisconnect | ( <u>)</u> 6 | ۲         | A handset is a VoIP enabled telephone<br>device. This includes dedicated devices<br>e.g. a Polycom Handset or a soft chone |
| Queues           |        |          |         |              |              |             |              |           | eg.X-LRe.                                                                                                    |
| Ring Groups      |        |          |         |              |              |             |              |           |                                                                                                    |
| Fax To Email     |        |          |         |              |              |             |              |           | How many handsets can I add?                                                                                               |
| Hold Music       |        |          |         |              |              |             |              |           | This is determined by what plan you are<br>on. To change the plan, go to Plan page.                                        |
| Paging Groups    |        |          |         |              |              |             |              |           |                                                                                                    |
| Time Groups      |        |          |         |              |              |             |              |           |                                                                                                    |
| General          |        |          |         |              |              |             |              |           |                                                                                                    |

## 4. Click on "Add new"

In general tab, choose and enter extension number and a display name

| Dashboard        | Calls Settings Reports Status |                                                                              |
|------------------|-------------------------------|------------------------------------------------------------------------------|
| Add Handset      |                               |                                                                              |
| Handsets         | General                       |                                                                              |
| Phone Numbers    | Extension Number Display Name | 🖬 Add                                                                        |
| Auto Attendants  |                               | What does the Location setting                                               |
| Conference Rooms | Parsword                      | affect?                                                                      |
| Queues           | Hydiltar Strong               | number when dialing region specific<br>phone numbers, e.g if you set this as |
| Ring Groups      | Location                      | Victoria and dial 9999 1234, then<br>number called will be (03) 9999 1234.   |
| Fax To Email     | - Use account default -       |                                                                              |
| Hold Music       | Outgoing CLI                  |                                                                              |
| Paging Groups    |                               |                                                                              |
| Time Groups      | Notes                         |                                                                              |
| General          |                               |                                                                              |
|                  |                               |                                                                              |
|                  | Diversions Q                  |                                                                              |
|                  | Voicemail                     |                                                                              |
|                  | Provisioning C                |                                                                              |

## 1300 0 JINGL

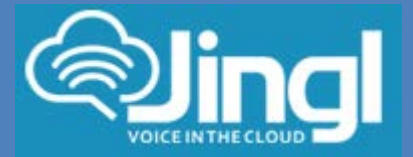

5. Select and expand Provisioning tab. Enter the MAC address of the phone

| Handsets        | General                                                                                                    | •                                                                           |
|-----------------|----------------------------------------------------------------------------------------------------|-----------------------------------------------------------------------------|
| thone Numbers   | Extension Number Display Hame                                                                                                    | Add.                                                                        |
| uto Attendants  |                                                                                                    | What does the Location settin                                               |
| onference Rooms | Pasword                                                                                                    | affect?                                                                     |
| ueues           | Hgr(9)(w Strong                                                                                                    | number when dialing region specifi<br>nhone numbers, e.g. if you set this a |
| ing Groups      | Location                                                                                                    | Victoria and dial 9999 1234, then<br>number called will be (03) 9999 123-   |
| ux To Email     | Use account default 😦                                                                                                    |                                                                             |
| old Music       | Outgoing CU                                                                                                    |                                                                             |
| raina Grorens   | Anonymous 💌                                                                                                    |                                                                             |
| aduid cucebs    | 🗭 Record tolephone calls?                                                                                                    |                                                                             |
| Ime Groups      | Notes                                                                                                    |                                                                             |
| General         |                                                                                                    |                                                                             |
|                 |                                                                                                    |                                                                             |
|                 | Diversions                                                                                                    | 0                                                                           |
|                 | Voicemail                                                                                                    | ٥                                                                           |
|                 | Provisioning                                                                                                    |                                                                             |
|                 | MAC Address                                                                                                    |                                                                             |
|                 |                                                                                                    |                                                                             |
|                 | Hardware Type                                                                                                    |                                                                             |
|                 | Induced and Address and Address and Addr |                                                                             |

6. Select and expand Hardware Type. Select the phone model

| Diversions                                             |   |
|--------------------------------------------------------|---|
| Voicemail                                              |   |
| Provisioning                                           |   |
| MAC Address                                            |   |
|                                                        |   |
| Hardware Type                                          |   |
| Unknown                                                | • |
| Unknown<br>Cisco SPA504G                               |   |
| Cisco SPA508G                                          |   |
| Polycom SoundPoint IP 335<br>Polycom SoundPoint IP 450 |   |
| Polycom SoundPoint IP 560<br>Polycom SoundPoint IP 650 |   |
| Polycom SoundPoint IP 670                              |   |
| Linksys SPA942                                         |   |

1300 0 JINGL

www.jingl.com.a u

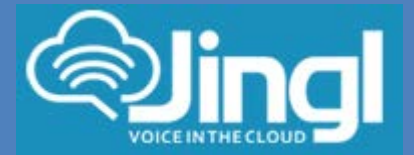

Click Add to finish your extension configuration.

| Dashboard        | Calls Settings Reports Status |                                                                              |
|------------------|-------------------------------|------------------------------------------------------------------------------|
| Add Handse       | t                             |                                                                              |
| Handsets         | General                       | ۰<br>۲۳                                                                      |
| Phone Nthabers   | Extension Number Display Name | Add                                                                          |
| Auto Attendants  |                               | What does the Location setting                                               |
| Conference Rooms | Password                      | affect?<br>This will effect the destination phone                            |
| Queues           | Hg49Xw Strong                 | number when dialing region specific<br>phone numbers. e.g if you set this as |
| Ring Groups      | Location                      | Victoria and dial 9999 1234, then<br>number called will be (03) 9999 1234.   |
| Fax To Email     | Use account default           |                                                                              |
| Hold Music       | Outgoing CLI                  |                                                                              |
| Paging Groups    |                               |                                                                              |
| Time Groups      | Notes                         |                                                                              |
| General          |                               |                                                                              |
|                  | a                             |                                                                              |
|                  | Diversions                    | -                                                                            |
|                  | Voicemail                     | •                                                                            |
|                  | Provisioning                  | •                                                                            |

7. Connect your phone on the network with a DHCP server, and find out phone's IP address. Find IP address from 'Help' Button

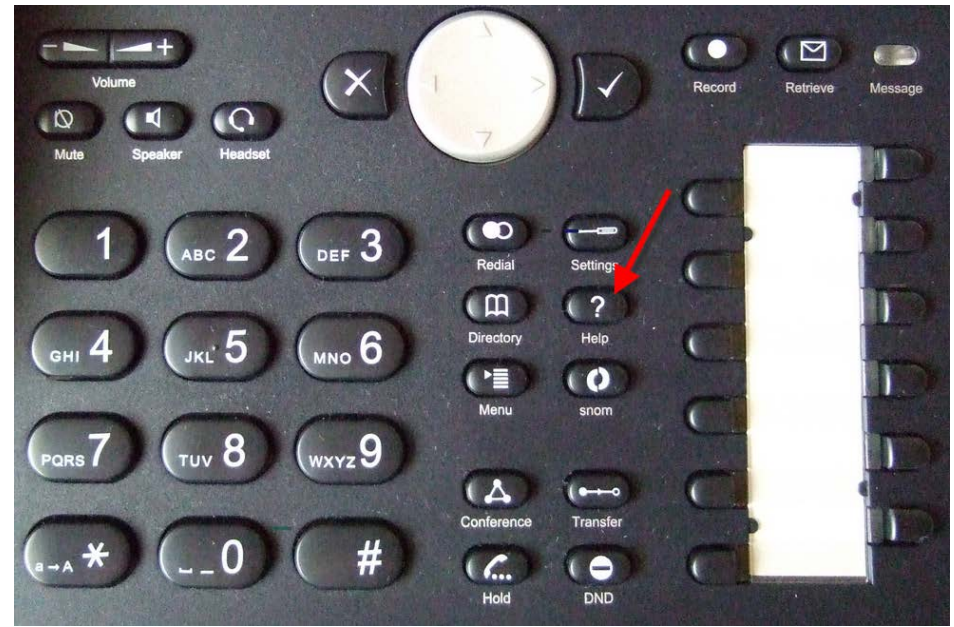

1300 0 JINGL

www.jingl.com.a u

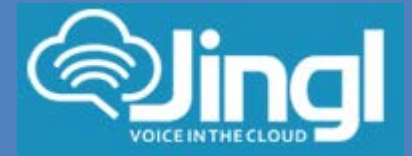

## Information Hackbackson Heiter Speeker Headsel

## Then press IPAdr button to obtain IP Address

## 1300 0 JINGL

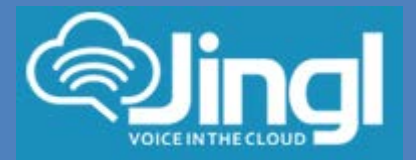

8. Use a compatible browser to browse the phone web menu using phones IP address https://xxx.xxx.xxx.xxxx

> Determine which current version your phone is on Within your web browser go to Status\System Information This will show current version

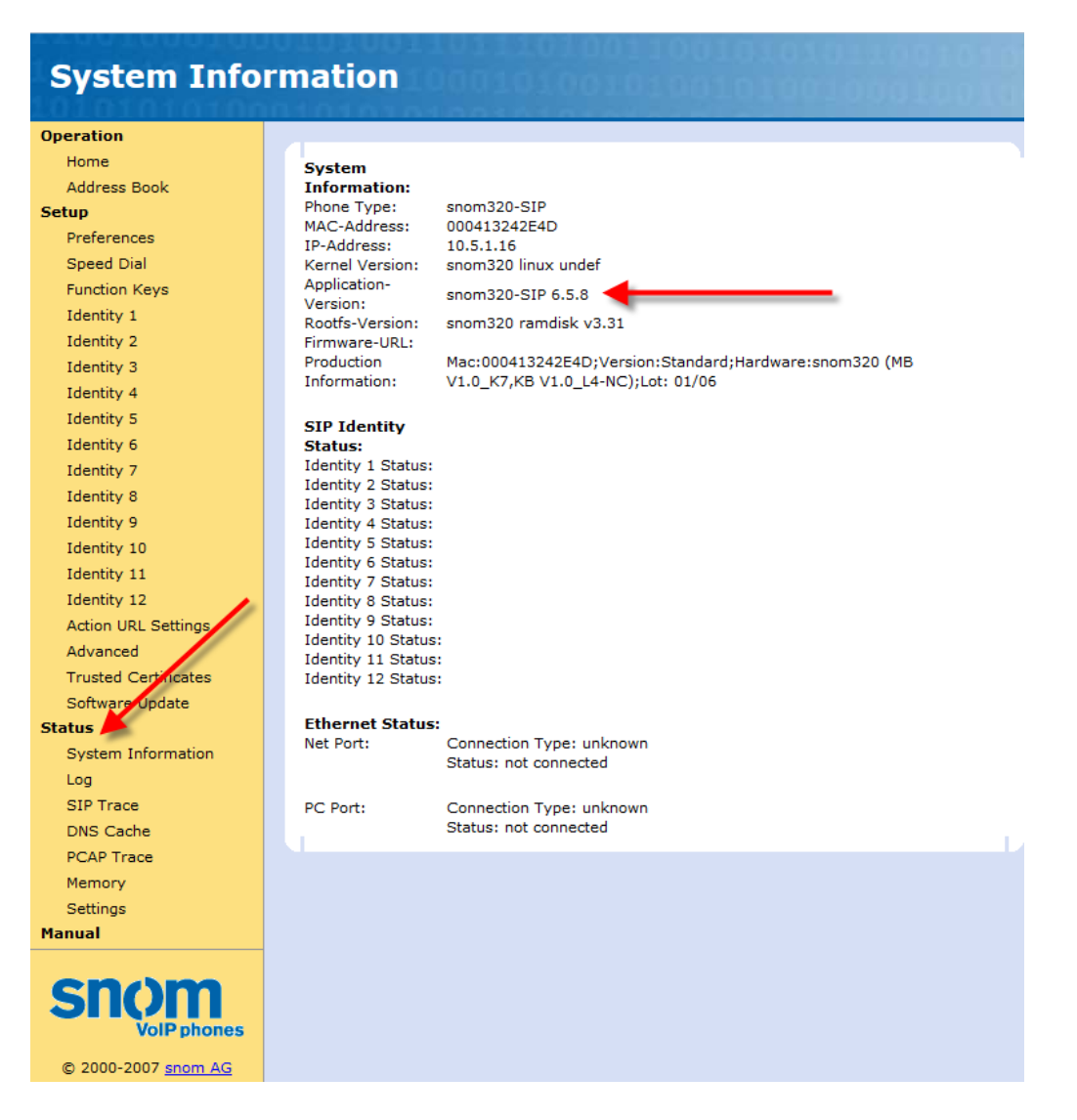

## 1300 0 JINGL

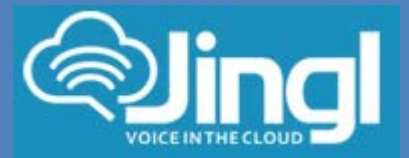

9. If you are currently on version 6, you must upgrade to version 7 first.

Then upgrade from version 7.x to 8.7.3.25 Within your web browser go to 'Advanced'.

| Advanced Set         | tinas                                       |                                            |                  |
|----------------------|---------------------------------------------|--------------------------------------------|------------------|
|                      | 1101010101004                               |                                            |                  |
| Operation            |                                             |                                            |                  |
| Home                 | Network                                     |                                            |                  |
| Address Book         | DHCP:                                       | ©on ©off                                   |                  |
| Setup                | IP address:                                 | 10.5.1.16                                  |                  |
| Preferences          | Netmask:                                    | 255.255.254.0                              |                  |
| Speed Dial           | Host Name:                                  |                                            |                  |
| Eulocian Keys        | IP Gateway:                                 | 10.5.0.1                                   |                  |
| Identity 1           |                                             |                                            |                  |
| Identity I           | DNS:                                        |                                            |                  |
| Identity 2           | Domain:                                     | CPSTG.LOCAL                                |                  |
| Identity 3           | DNS Server 1:                               | 10.5.0.203                                 |                  |
| Identity 4           | DNS Server 2:                               | 10.0.1.201                                 |                  |
| Identity 5           |                                             |                                            |                  |
| Identity 6           | Time:                                       | 10 5 0 5                                   |                  |
| Identity 7           | NTP Time Server:                            | 3600                                       |                  |
| Identity 8           | Timozopoj                                   | +10 Australia (Sydnoy, Molboy              | urno Canhorra) - |
| Identity 9           | Timezone:                                   | +10 Adstralia (Sydney, Melbor              | une, Canberra) 👎 |
| Identity 10          | нттр                                        |                                            |                  |
| Identity 11          | User:                                       |                                            |                  |
| Identity 12          | Password:                                   |                                            |                  |
| Action URL/Pettings  | Authentication Scheme:                      | ◎Digest ◎Basic                             |                  |
| Advanced             | HTTP Proxy:                                 |                                            |                  |
| Trusted Certificates | HTTP port:                                  | 80                                         |                  |
| Software Update      | HTTPS port:                                 | 443                                        |                  |
| Status               | Register HTTP contact:                      | ©on ⊚off                                   |                  |
| System Information   | Webserver connection type:                  | http or https 👻                            |                  |
| Log                  | Auto Logout (min):                          |                                            |                  |
| SIP Trace            |                                             |                                            |                  |
| DNS Cache            | Call Completion:                            |                                            |                  |
| PCAP Trace           | Peer to Peer Call                           |                                            |                  |
| Memory               | Completion:                                 | ©on ©off                                   |                  |
| Settings             | IDNA (RFC 3490) Support:                    | ©on ⊚off                                   |                  |
| Manual               | Auto Dial:                                  | off 👻                                      |                  |
| Tanuai               | Overlap Dialing:                            |                                            |                  |
|                      | Number Guessing:<br>Number Guessing Minimum |                                            |                  |
| Snom                 | Length:                                     | 4                                          |                  |
| VolPphones           | Block URL Dialing:                          | Oon Ooff                                   |                  |
| ton phones           | Deny All Feature:                           | ©on ⊜off                                   |                  |
| © 2000-2007 snom AG  | Audio Device Indicator:                     | eren on on one one one one one one one one |                  |

## 1300 0 JINGL

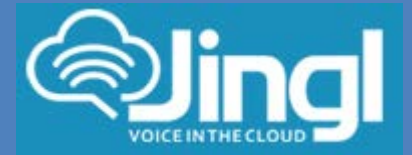

## Browse to field "<u>Update</u>" Ensure that <u>Update Policy</u> field is set to: Update automatically In <u>Setting URL</u> field:

Paste 'http://provisioning.snom.com/update6to7/update\_once.php'

#### Update: Update Policy:

Setting URL: Subscribe Config: PnP Config:

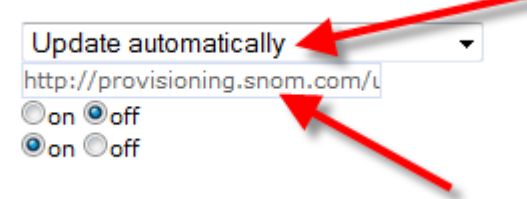

## Click Save Click Reboot

## Hit Yes to Acknowledge

Attention! Are you sure you want to reboot the phone ? Yes No

#### Rebooting...

Your snom phone is restarting in a moment. Please be patient until it is started up again completely! If the well known idle screen is again shown on the display, the phone including the web interface can be used again.

## Phone will reboot several times and will reach version 7.3.30 Please be patient

## 1300 0 JINGL

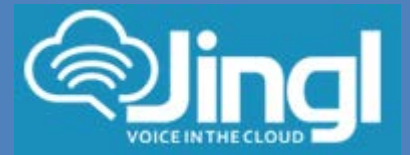

**10.** Next step is to upgrade from version 7.x to 8.7.3.25

Access phone via web browser and check current version Web into phone admin and go to 'System Information'.

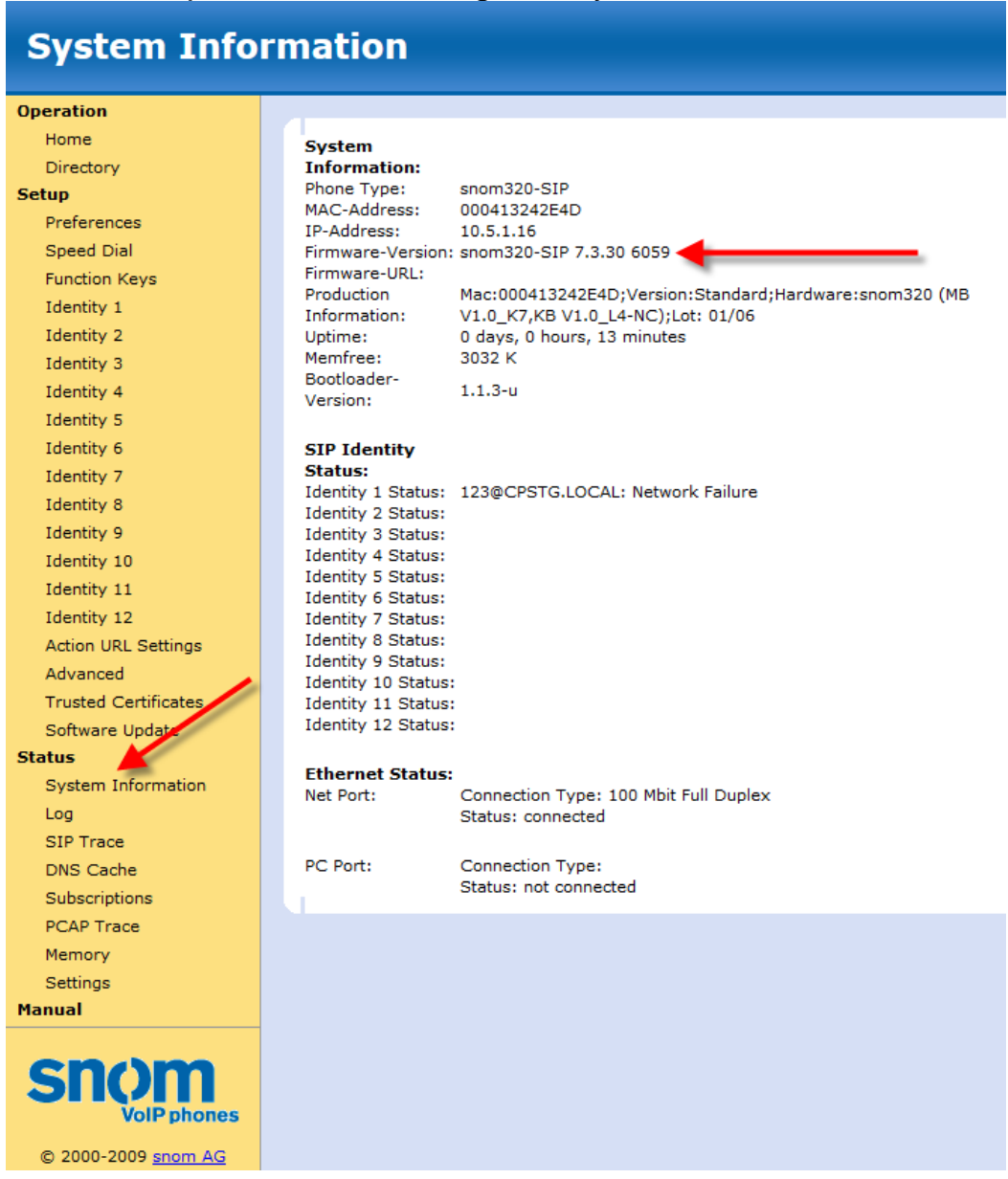

## 1300 0 JINGL

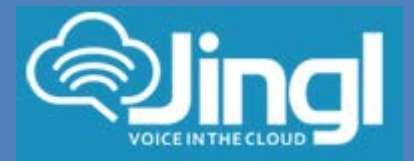

## Next within web admin go to 'Software Update' Paste **'http://provisioning.snom.com/download/fw/snom320-8.7.3.25-SIP-f.bin'** In the Firmware: field

Then click "Load"

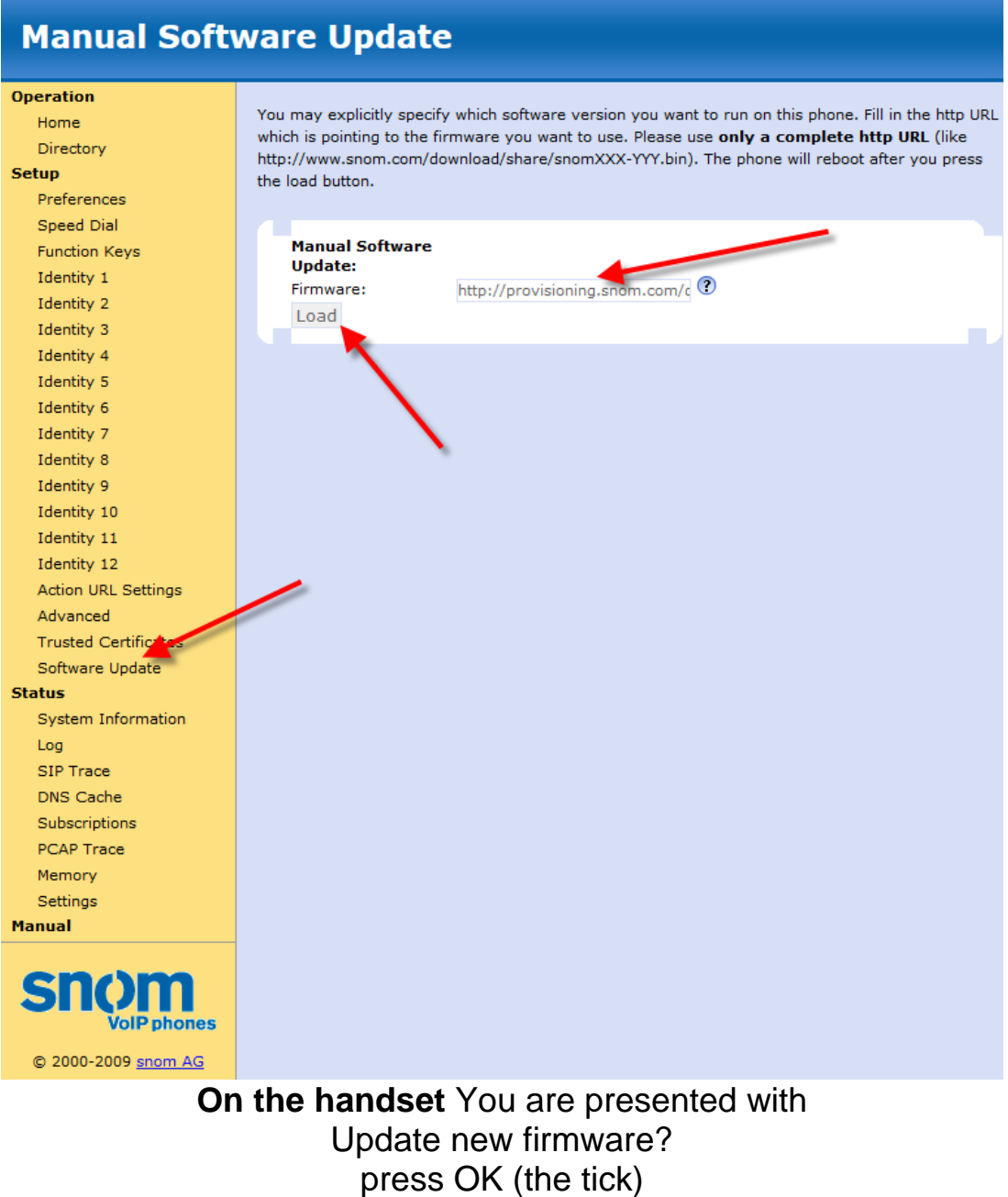

Phone will reboot and will upgrade to version 8.7.3.25

1300 0 JINGL

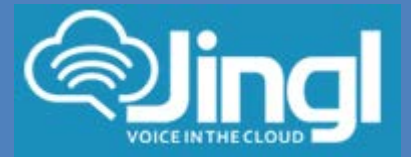

11. Access phone via web browser and check current version

(You will be requested to change web/HTTP password for security) Go to 'System Information' to check Firmware-version

|                     |                         | VERSION Ö                                              |
|---------------------|-------------------------|--------------------------------------------------------|
|                     |                         |                                                        |
|                     |                         |                                                        |
| Operation           |                         |                                                        |
| Home                | System Information:     |                                                        |
| Directory           | Phone Type:             | snom320-SIP                                            |
| Setup               | MAC-Address:            | 000413242E4D                                           |
| Preferences         | IP-Address:             | 10.5.1.16                                              |
| Speed Dial          | Firmware-Version:       | snom320-SIP 8.7.3.25                                   |
| Speed Dial          | Firmware-URL:           | /fw/snom320-8.7.3.25-SIP-f.bin                         |
| Function Keys       | Production Informations | Mac:000413242E4D;Version:Standard;Hardware:snom320 (MB |
| Identity 1          | Production Information: | V1.0_K7,KB V1.0_L4-NC);Lot: 01/06                      |
| Identity 2          | Uptime:                 | 0 days, 0 hours, 4 minutes                             |
| Identity 3          | LCS:<br>Memfree         | 0 days, 0 hours, 1 minutes (0)                         |
| Identity 4          | CPU:                    | 0.30 0.16 0.06 1/10 12                                 |
| Identity 5          | Bootloader-Version:     | 1.1.3-u                                                |
| Identity 6          | Expansion Module:       | (0)                                                    |
| Identity 7          |                         |                                                        |
| Identity 8          | SIP Identity Status:    |                                                        |
| Identity 9          | Identity 1 Status:      | 123@CPSTG.LOCAL:                                       |
| Identity 10         | Identity 3 Status:      |                                                        |
| Identity IO         | Identity 4 Status:      |                                                        |
| Identity II         | Identity 5 Status:      |                                                        |
| Identity 12         | Identity 6 Status:      |                                                        |
| Action URL Settings | Identity 8 Status:      |                                                        |
| Advanced            | Identity 9 Status:      |                                                        |
| Certificates        | Identity 10 Status:     |                                                        |
| Software Update     | Identity 11 Status:     |                                                        |
| Status              | Identity 12 Status:     |                                                        |
| System Information  | Ethernet Status         |                                                        |
| Log                 | Net Port:               | Connection Type: 100 Mbit Full Duplex                  |
| SIP Trace           |                         | Status: connected                                      |
| DNS Cache           |                         |                                                        |
| Subscriptions       | PC Port:                | Connection Type:                                       |
| PCAP Trace          |                         | Status: not connected                                  |
| Mamony              |                         |                                                        |
| Settings            |                         |                                                        |
| Settings            |                         |                                                        |
| rialiual            |                         |                                                        |
| SINCH VolP phones   |                         |                                                        |
| © 2000-2013 snom AG |                         |                                                        |

## 1300 0 JINGL

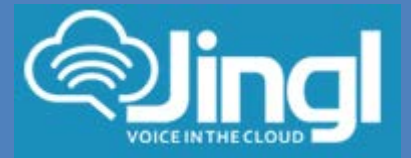

**12.** Configure the phone to get configuration settings every hour.

Within your web browser go to 'Advanced' / 'Update' Set Update Policy to 'Update Automatically' Set the Setting URL: to 'http://tftp.jingl.com.au/tftp/{mac}.cfg' Set the Settings refresh timer: to 3600 Set the PnP Config: to 'on' Click Apply. This will give the next option to Save and then Reboot Click Save

| Home<br>Directory<br>tup                                                                                                    |                                                                                                    |                                                                            |
|----------------------------------------------------------------------------------------------------|----------------------------------------------------------------------------------------------------|----------------------------------------------------------------------------|
| Directory<br>tup                                                                                                    | ( ) ADDDV COTTIDA CHADAGE / MODAAL                                                                                          | _ /                                                                        |
| Preferences                                                                                                    | Appry setting changes? Reboot                                                                                               |                                                                            |
| Preferences                                                                                                    | <b>∧</b>                                                                                                    | <b>×</b>                                                                   |
| FICICICICICS                                                                                                    | Some settings are not yet stored pe                                                                                         | ermanently. Save View Changes 🕐                                            |
| Speed Dial                                                                                                    | Network Behavior Audio SIP/PT                                                                                               | P 005/Security Undate                                                      |
| Function Keys                                                                                                    | Network Denavior Addio Sterki                                                                                               | P Objectity Optiate                                                        |
| Identity 1                                                                                                    | Update:                                                                                                    |                                                                            |
| Identity 2                                                                                                    | Update Policy:                                                                                                    | Update automatically                                                       |
| Identity 3                                                                                                    | Setting URL:                                                                                                    | http://tftp.jingl.com.au/tftp/{m 🕐                                         |
| Identity 4                                                                                                    | Settings refresh timer:                                                                                                    | 3600 (2)                                                                   |
| Identity 5                                                                                                    | PnP Config:                                                                                                    | on Ooff ?                                                                  |
| Identity 6                                                                                                    |                                                                                                    |                                                                            |
| Identity 7                                                                                                    | Apply                                                                                                    | Reset Reboot                                                               |
| Identity 8                                                                                                    |                                                                                                    |                                                                            |
| Identity 9                                                                                                    |                                                                                                    |                                                                            |
| Identity 10                                                                                                    | By clicking on the Load button below the pho                                                                                | one will <b>RESET</b> its settings, load the new set                       |
| Identity 11                                                                                                    | the specified file and reboot. So all current                                                                               | settings will be lost!                                                     |
| dentity 12                                                                                                    |                                                                                                    |                                                                            |
| LICTURE 12                                                                                                    |                                                                                                    |                                                                            |
| ction UPL Settings                                                                                                    | Upload Setting File manually:                                                                                               | Browse No file selected.                                                   |
| ction URL Settings                                                                                                    | Upload Setting File manually:<br>Load                                                                                       | Browse_ No file selected.                                                  |
| Action URL Settings                                                                                                    | Upload Setting File manually:<br>Load                                                                                       | Browse. No file selected.                                                  |
| Action URL Settings<br>Advanced                                                                                                    | Upload Setting File manually:<br>Load                                                                                       | Browse. No file selected.                                                  |
| Action URL Settings<br>Advanced<br>Certificates<br>Software Update                                                                                                   | Upload Setting File manually:<br>Load<br>Load TR-069 Parameter Map Manually:                                                | Browse No file selected.                                                   |
| Action URL Settings<br>Advanced<br>Certificates<br>Software Update                                                                                                   | Upload Setting File manually:<br>Load<br>Load TR-069 Parameter Map Manually:<br>Load                                        | Browse No file selected.                                                   |
| Action URL Settings<br>Advanced<br>Certificates<br>Software Update<br>tus<br>System Information                                                                      | Upload Setting File manually:<br>Load<br>Load TR-069 Parameter Map Manually:<br>Load                                        | Browse No file selected.                                                   |
| Action URL Settings<br>Advanced<br>Certificates<br>Software Update<br>tus<br>System Information                                                                      | Upload Setting File manually:<br>Load<br>Load TR-069 Parameter Map Manually:<br>Load                                        | Browse No file selected.                                                   |
| ction URL Settings<br>dvanced<br>certificates<br>oftware Update<br><b>us</b><br>ystem Information<br>og<br>IP Trace                                                  | Upload Setting File manually:<br>Load<br>Load TR-069 Parameter Map Manually:<br>Load<br>Load Dialplan XML Manually:         | Browse No file selected.                                                   |
| ction URL Settings<br>dvanced<br>ertificates<br>oftware Update<br><b>us</b><br>ystem Information<br>og<br>IP Trace<br>NS Cache                                       | Upload Setting File manually:<br>Load<br>Load TR-069 Parameter Map Manually:<br>Load<br>Load Dialplan XML Manually:<br>Load | Browse No file selected. Browse No file selected. Browse No file selected. |
| ction URL Settings<br>dvanced<br>ertificates<br>oftware Update<br><b>us</b><br>ystem Information<br>og<br>IP Trace<br>NS Cache<br>ubscriptions                       | Upload Setting File manually:<br>Load<br>Load TR-069 Parameter Map Manually:<br>Load<br>Load Dialplan XML Manually:<br>Load | Browse No file selected. Browse No file selected. Browse No file selected. |
| ction URL Settings<br>dvanced<br>ertificates<br>oftware Update<br>us<br>ystem Information<br>og<br>IP Trace<br>NS Cache<br>ubscriptions<br>CAP Trace                 | Upload Setting File manually:<br>Load<br>Load TR-069 Parameter Map Manually:<br>Load<br>Load Dialplan XML Manually:<br>Load | Browse No file selected.                                                   |
| ction URL Settings<br>dvanced<br>ertificates<br>oftware Update<br><b>15</b><br>ystem Information<br>09<br>IP Trace<br>NS Cache<br>ubscriptions<br>CAP Trace<br>emory | Upload Setting File manually:<br>Load<br>Load TR-069 Parameter Map Manually:<br>Load<br>Load Dialplan XML Manually:<br>Load | Browse No file selected.                                                   |
| tion URL Settings<br>Nanced<br>ertificates<br>ftware Update<br>stem Information<br>g<br>P Trace<br>IS Cache<br>Ibscriptions<br>AP Trace<br>mory<br>ttings            | Upload Setting File manually:<br>Load<br>Load TR-069 Parameter Map Manually:<br>Load<br>Load Dialplan XML Manually:<br>Load | Browse No file selected. Browse No file selected. Browse No file selected. |

## 1300 0 JINGL

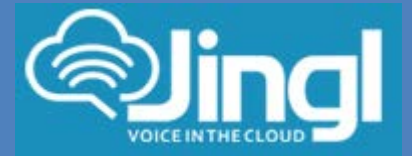

## **Click Reboot**

Attention! Are you sure you want to reboot the phone ? Yes No

**13.** The phone will reboot, download and configure all settings from the provisioning server as well as any necessary firmware files.

1300 0 JINGL

www.jingl.com.a u